## Come effettuare il RINNOVO dei permessi ZTL su Ferrara Pass

- 1) Accedere a portale INES Cloud: <u>https://permessimobilita.comune.fe.it/ar</u>
- 2) Cliccare sul tasto AUTORIZZAZIONI
- 3) Selezionare voce RICHIEDI

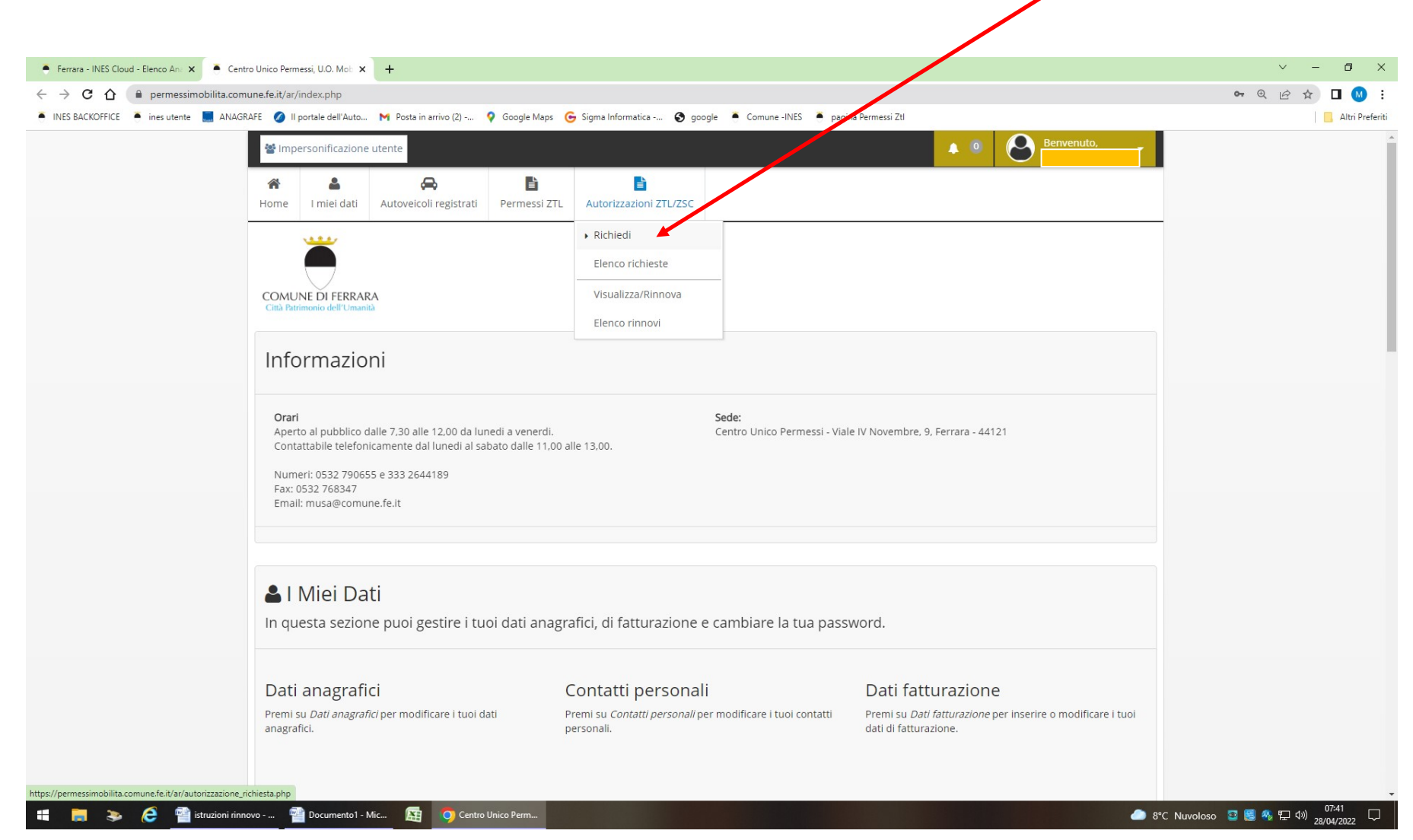

## Compilazione della Prima Pagina di richiesta:

- 4) Categoria Autorizzazione: selezionare Zona a Traffico Limitato
- 5) Tipologia Autorizzazione: selezionare Richiesta Permesso ZTL operatori commerciali, artigiani, ... (o altro tipo)
- 6) Targa: inserire una sola targa anche se si tratta di permesso multi-targa
- 7) Dichiarazioni Obbligatorie: cliccare su quadratino per trattamento dati
- 8) Cliccare **PROSEGUI**

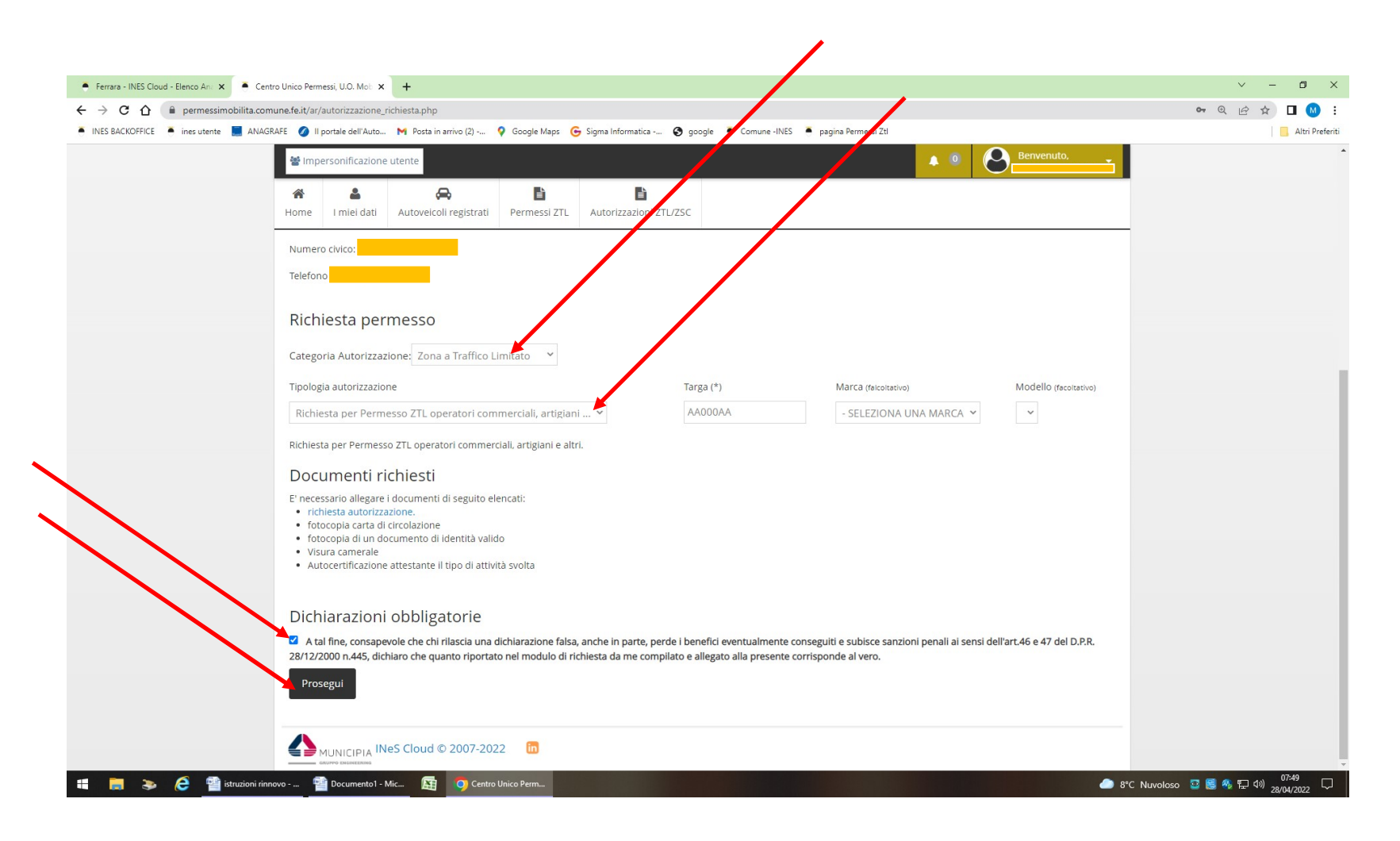

## Compilazione della Seconda pagina di caricamento allegati in PDF

9) Cliccare SCEGLI FILE:

Selezionare i file dal desktop e cliccare AGGIUNGI ALLEGATO per caricare il modulo di RINNOVO con marca da bollo da 16 euro applicata e annullata (con barra/sigla) e gli altri documenti come indicati nel modulo

IL MODULO SI PUO' SCARICARE NEL CAMPO DOCUMENTI DELLA PAGINA: https://www.comune.fe.it/it/b/26624/permessi-ztl

10) Cliccare PROSEGUI una volta terminati i file

## 11) Attendere email in cui viene comunicato l'avvenuto rinnovo e le modalità di pagamento online tramite INES Cloud

(quando il rinnovo è pronto, il campanellino di notifica in alto a destra diventerà rosso: cliccare sul campanellino e seguire le istruzioni di pagamento)

| remaining Loop - perco and X     - centro unco remeasuluu, Noi X     +                                                                                                    |                                 |
|----------------------------------------------------------------------------------------------------|---------------------------------|
| <ul> <li>INES BACKOFFICE</li> <li>Ines utente</li> <li>INES BACKOFFICE</li> <li>Ines utente</li> <li>INES BACKOFFICE</li> <li>Ines utente</li> <li>INES BACKOFFICE</li> <li>Ines utente</li> <li>INES BACKOFFICE</li> <li>Ines utente</li> <li>INES BACKOFFICE</li> <li>Ines utente</li> <li>Ines utente</li> <li>Ines uten</li></ul>                                                                                                    | Altri Preferiti                 |
| 📽 Impersonificazione utente                                                                                                    | 6 Benvenuto,                    |
| Image: Market Market |                                 |
| COMUNE DI FERRARA<br>CIRI Patrimuno dell'Umunità                                                                                                    |                                 |
| Inserimento Richiesta Allegati                                                                                                    |                                 |
| Allegati alla richiesta                                                                                                    |                                 |
| Formato dei files allegabili: pdf                                                                                                    |                                 |
| Tipo allegato:<br>altro                                                                                                    |                                 |
| Aggiungi allegato                                                                                                    |                                 |
| Nessun allegato trovato                                                                                                    |                                 |
| → Prosegui                                                                                                    |                                 |
| → Torna alla lista delle richieste                                                                                                    |                                 |
| 📰 👼 🗞 🙋 📲 istruzioni rinnovo 🖀 Documento 1 - Mic 🔯 🧿 Centro Unico Perm                                                                                                    | 📣 8°C Nuvoloso 😨 📑 🎭 🖅 40 07.57 |